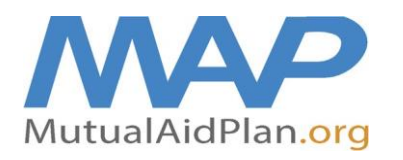

# Quick Reference Guide Internal Situation Status Report

(How to Complete Your Reporting at www.MutualAidPlan.org)

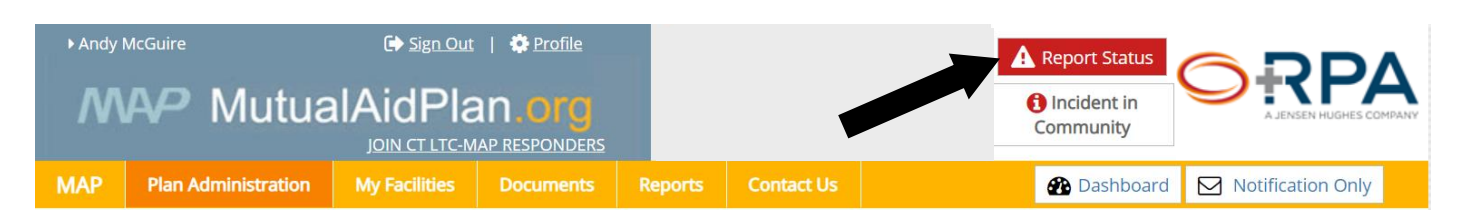

Navigate to <u>www.mutualaidplan.org</u>, select your state and then click the red "Report Status" button (see above). The plan bust be activated in order to report your facility's status. To activate the plan, contact your state's LTC-MAP Duty or Resource Officer.

1. Identify Your Facility: Begin entering the name of your facility (3 or 4 letters). Once your facility name shows, click on your facility name and then click "Next >".

| <b>A</b> Emerge | ×                                   |                                                                         |                                                                              |
|-----------------|-------------------------------------|-------------------------------------------------------------------------|------------------------------------------------------------------------------|
|                 |                                     |                                                                         | Previous Next >                                                              |
| 1. Identify Yo  | our Facility                        | Choose the Facility for which you'd like to report from the list below. | . If your facility is not in the list, click the box to type it in manually. |
| 2. Identify Yo  | ourself                             | Find Your Facility                                                      | Click here if you did not find your facility in the list                     |
| 3 Confirmat     | ion                                 | Type here to search                                                     |                                                                              |
| 5. commu        |                                     | DEM                                                                     |                                                                              |
|                 |                                     | Academy Point at Mystic (BAL)**                                         |                                                                              |
|                 |                                     | Dave's Place (DEMO)                                                     | <pre>     Previous Next &gt; </pre>                                          |
|                 | Search For Facilities               | Dave's Rest Home (DEMO)                                                 |                                                                              |
|                 | Search Facility Name, Address, City | DEMO ACCOUNT                                                            | Date/Time Region(s)<br>Webex Call - CT DSS and Nursing Homes - Today at 5:00 |
|                 | 397 Facilities                      | NB Test Facility (DEMO)                                                 | PM                                                                           |
|                 | First 1 2 3 4 5 6 7 8               | UConn Health Center - John Dempsey Hospital                             | LTC Coordinating Centers Responder Training &                                |

Verify that you have selected the correct facility and then click "Next >".

| Emergency Reporting S                   | System (ERS) - CT Hosp & LTC MAP ×                                                                                                    |
|-----------------------------------------|----------------------------------------------------------------------------------------------------|
|                                         | < Previous Next >                                                                                                    |
| 1. Identify Your Facility               | 1 Choose the Facility for which you'd like to report from the list below. If your facility is not in the list, click the box to type it in manually.                                                                      |
| 2. Identify Yourself<br>3. Confirmation | Find Your Facility       Click here if you did not find your facility in the list         DEMO ACCOUNT           Verify Selected Facility           DEMO ACCOUNT           31 Cooke Street           Plainville, CT 06062 |
|                                         | < Previous Next >                                                                                                    |

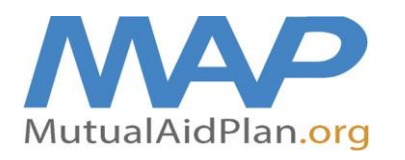

(How to Complete Your Reporting at www.MutualAidPlan.org)

2. Identify Yourself: Enter your name, title, email, primary & cell #, click "Next >". If you are logged in to the LTC-MAP website, then your contact information will already be populated.

| ▲ Emergency Reporting System (ERS) - CT Hosp & LTC MAP                 |                                                                                                    |                                                          |          |      |  |
|------------------------------------------------------------------------|----------------------------------------------------------------------------------------------------|----------------------------------------------------------|----------|------|--|
| Reporting For: DEMO ACCOUNT<br>31 Cooke Street<br>Plainville, CT 06062 |                                                                                                    |                                                          | Previous | Next |  |
| 1. Identify Your Facility                                              | <ol> <li>Please provide info</li> </ol>                                                                           | rmation for the facility's primary contact at this time. |          |      |  |
| 2. Identify Yourself                                                   | * First Name:                                                                                                    | * Last Name:                                             |          |      |  |
| 3. Confirmation                                                        | Andy                                                                                                    | McGuire                                                  |          |      |  |
|                                                                        | Title:<br>CT LTC-MAP Project Mar<br>* Email Address:<br>andrew.mcguire@jenser<br>* Primary Phone:<br>860-390-1949 | nager nhughes.com  * Cell Phone: 203-648-7116            |          |      |  |
|                                                                        |                                                                                                    |                                                          | Previous | Next |  |

**3. Previous Response**: If your e-mail address in the previous step matches a response within the past eight days, you are given the option to update the previous response. This makes it easier to complete today's reporting based on what your facility reported last time. Click "Next >" to continue.

| Emergency Reporting Syst                                                               | em (ERS) - CT Hosp & LTC MAP ×                                                                                                    |
|----------------------------------------------------------------------------------------|----------------------------------------------------------------------------------------------------|
| Reporting For: DEMO ACCOUNT<br>31 Cooke Street<br>Plainville, CT 06062<br>Andy McGuire | Previous Next >                                                                                                    |
| 1. Identify Your Facility                                                              | 1 This facility has reported to the plan recently. You may be able to save time by reusing and editing that report as appropriate. |
| 2. Identify Yourself                                                                   | Would you like to pre-populate each reporting wizard step with your previous responses?                                            |
| 3. Previous Response                                                                   |                                                                                                    |
| 4. Operational Issues                                                                  | <ul> <li>Yes, pre-populate steps with previous answers</li> <li>No, I want to create fresh report</li> </ul>                       |
| 5. LTC Beds                                                                            |                                                                                                    |
| 6. Equipment and Supplies                                                              |                                                                                                    |
| 7. Additional Questions                                                                |                                                                                                    |
| 8. Confirmation                                                                        |                                                                                                    |
|                                                                                        | Previous Next >                                                                                                    |

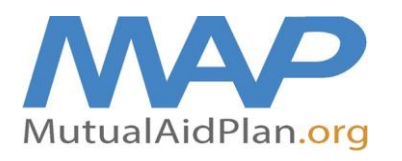

(How to Complete Your Reporting at www.MutualAidPlan.org)

### 4. Operational Issues:

- Are you Operating on Commercial / Street Power: Yes (On Street Power Everything is normal) / No (On Generator - The power is out, and we are operating on generator power) / No (Not on Generator – The power is out, and the generator has failed, or we don't have one).
- b. Do you have any issues with the following (Check all that apply and choose the severity of impact);
- Building Damage
- Medical Gases
- Air Conditioning / Heating
- Water (Potable)
- Water (Fire Protection)
- Flooding
- Bed Issues / Outbreak
- Telephone / Internet
- IT Failure Electronic Health Records
- Clinical Staff (e.g. staff reporting to work, getting to facility)
- Support Staff
- Food Supply
- Linens
- Pharmaceuticals
- c. What is the Operational Impact to your Facility: Severe / Moderate / Minor / None
  - Severe: Requires immediate outside assistance (send e-mail alert to RPA, DPH and Regional Emergency Management)
  - Moderate: Issue that may require support from outside responders or Community Partners
  - Minor: No threat to life safety
  - None: No impact
- d. Click "Next >" to continue.

#### 5. LTC Open Beds:

- a. Current Census (number of residents in your facility)
- b. Total Open Beds (number of beds/apartments available for occupancy)
  - Male open beds
  - Female open beds
  - Either open beds (male or female)
- c. Dementia secured / Memory care open beds (a subset of total open beds)
- d. Answer any "additional questions" that may be on this screen
- e. Click "Next >" to continue.

| Category        | Total<br>Licensed<br>Beds | Current<br>Census | Total<br>Open<br>Beds 🍞 | Male | Female | Either | Dementia<br>Secured | Vent<br>Dependent | Beds Specifications<br>(Type Of Care, etc.)<br>* If Reporting Patients<br>Received ? | Additional<br>Beds 2-4<br>Hours 🕜 |
|-----------------|---------------------------|-------------------|-------------------------|------|--------|--------|---------------------|-------------------|--------------------------------------------------------------------------------------|-----------------------------------|
| Nursing Home    | 100                       |                   |                         |      |        |        |                     |                   |                                                                                      |                                   |
| Assisted Living | 45                        |                   |                         |      |        |        |                     |                   |                                                                                      |                                   |
|                 |                           | 3                 |                         |      |        |        |                     |                   |                                                                                      |                                   |

© Copyright 2021 RPA, a Jensen Hughes Company. All rights reserved.

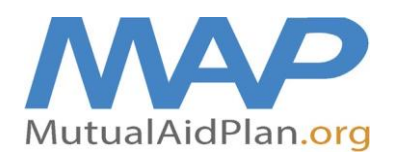

## Quick Reference Guide Internal Situation Status Report

(How to Complete Your Reporting at www.MutualAidPlan.org)

#### 6. Equipment and Supplies

- a. For each Supply / Equipment listed, fill in the following:
  - Number on Hand (pay attention to the units of measure)
  - Daily Consumption (how many are you using per day / 24 hours)
  - Click one of the following:
    - i. Need additional supplies;
      - Indicate quantity needed and priority of need (Urgent is <2 days of supply on hand, Routine is >2 days and <7 days on hand, Low is >7 days on hand)
      - ii. Supply levels are sufficient;
      - iii. Have surplus on hand to give to another facility

Please complete the questions below on Supplies, indicating how many on hand, how many you are using each day and any urgent needs (check urgent needs on the right).

| ltem Name                                                                                                    | Unit of<br>Measure | Number<br>On Hand | Daily<br>Consumption |                                                                                                    | Number<br>Available | Number<br>Needed | Urgency<br>Of Need |
|----------------------------------------------------------------------------------------------------|--------------------|-------------------|----------------------|----------------------------------------------------------------------------------------------------|---------------------|------------------|--------------------|
| PPE - Fluid Barriers: Exam Gloves<br>Enter the number of boxes<br>on hand (assuming each<br>box contains 100 gloves).                | Boxes              | 100               | 10                   | We need additional supplies     Our supply is sufficient     We have surplus to provide others                               | Comme               | 100              | Low V              |
| PPE - Fluid Barriers: Eye Shields/Face<br>Shields/Goggles<br>Enter the number of eye<br>shields / face shields /<br>goggles on hand. | Each               |                   | 50                   | We need additional supplies     Our supply is sufficient     We have surplus to provide others                               | Comments            | 500              | Routine 🗸          |
| PPE - Fluid Barriers: Single-Use<br>Isolation Gowns<br>Enter the number of<br>single-use isolation gowns<br>on hand.                 | Each               | 100               | 50                   | We need additional supplies     Our supply is sufficient     We have surplus to provide others                               | Comments            | 1000             | Urgent 🗸           |
| PPE - Resp. Protection: N95 Masks<br>Enter the number of N95<br>masks on hand. Do you<br>have N95 fit testing<br>equipment as well?  | Each               | 300               | 75                   | We need additional supplies     Our supply is sufficient     We have surplus to provide others                               | Comments            | 300              | Routine 🗸          |
| PPE - Resp. Protection: Surgical Masks<br>Enter the number of<br>surgical masks on hand.                                             | Each               | 5000              | 500                  | <ul> <li>We need additional supplies</li> <li>Our supply is sufficient</li> <li>We have surplus to provide others</li> </ul> | Comments            |                  | Low 🗸              |

b. Click "Next >" to continue.

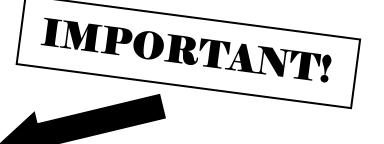

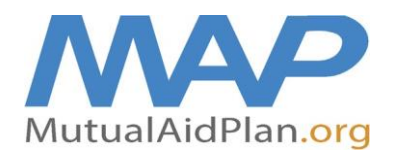

(How to Complete Your Reporting at www.MutualAidPlan.org)

#### 7. Transportation:

- a. # of Vehicles that can transport Patients?
- b. # of Vehicles that can transport Supplies/Equipment?
- c. # of Drivers Available?
- d. Total capacity (combined total) of all your facility-owned vehicles that can transport patients?
- e. Wheelchair capacity of all your facility-owned vehicles that have wheelchair lifts (# included in previous question)?
- f. What time would you be able to send vehicles to the Disaster Struck Facility (enter a specific time that your vehicles will be ready to depart ex: 10:15 AM)?
- g. Click "Next >" to continue.

#### 8. Staffing:

- a. Answer any event specific questions related to staffing.
- b. Click "Next >" to continue.

#### 9. Additional Questions

- a. Occasionally, there may be additional questions that facilities are asked to answer, based on the nature of the emergency incident. Answer any questions that are on this panel.
- b. Click "Next >" to continue.

## 10. Confirmation

- a. If needed screen print the confirmation or document the confirmation number for your records.
- b. Click "Close" to submit your report.

| Emergency Reporting System                                                             | (ERS) - CT Hosp & LTC MAP          |                                                           | ×                                       |
|----------------------------------------------------------------------------------------|------------------------------------|-----------------------------------------------------------|-----------------------------------------|
| Reporting For: DEMO ACCOUNT<br>31 Cooke Street<br>Plainville, CT 06062<br>Andy McGuire |                                    |                                                           | <pre>     Previous     Next &gt; </pre> |
| 1. Identify Your Facility                                                              | 1 Thank you for completing the ERS | questionnaire. Your confirmation number is below.         |                                         |
| 2. Identify Yourself                                                                   | Confirmation Number:               | 150351                                                    |                                         |
| 3. Previous Response                                                                   | Confirmation Date:                 | 06/29/20 11:29 PM ET                                      |                                         |
| 4. Operational Issues                                                                  |                                    |                                                           |                                         |
| 5. LTC Beds                                                                            |                                    | Close                                                     |                                         |
| 6. Equipment and Supplies                                                              |                                    | Complete                                                  |                                         |
| 7. Additional Questions                                                                |                                    | You have successfully reported your facility to the plan. |                                         |
| 8. Confirmation                                                                        |                                    |                                                           |                                         |
|                                                                                        |                                    |                                                           | <pre>     Previous     Next &gt; </pre> |